# **VDF Query User Manual**

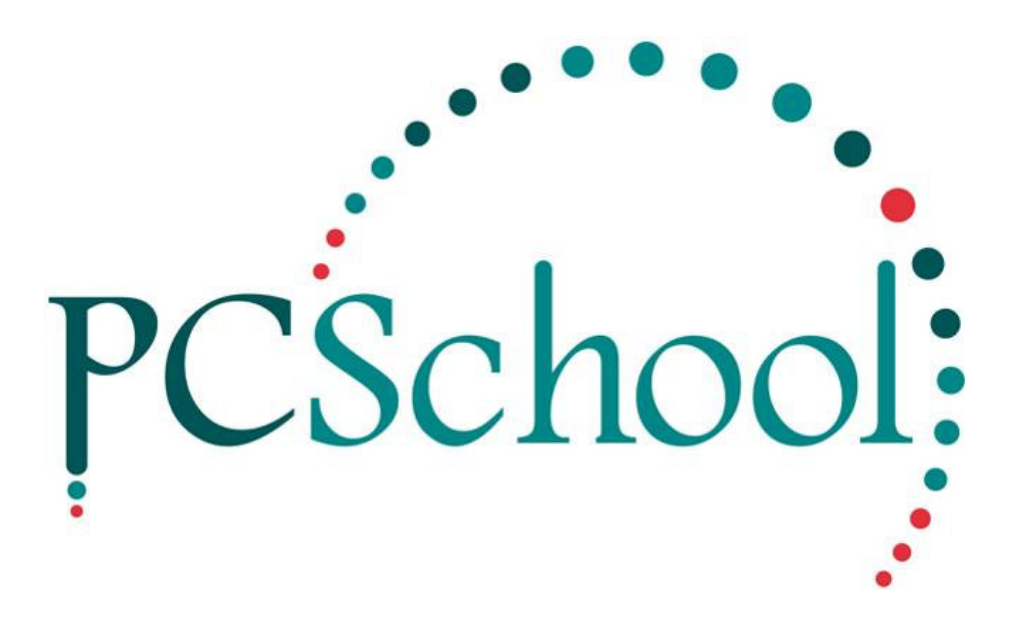

# **Table of Contents**

| Introduction              | 2          |
|---------------------------|------------|
| Quick Start               | 3          |
| Main File:                | 5          |
| Query Title:              | 6          |
| Fields Tab                | 7          |
| Printed Fields            | 8          |
| Start                     | 9          |
| Task buttons              | 9          |
| Expression                | 10         |
| Selection                 | <u> 12</u> |
| Tag Set                   | 13         |
| Ordering                  | 14         |
| Order                     | 15         |
| Index                     | 16         |
| Ad Hoc                    | 17         |
| Line Break                | 18         |
| Text                      | 19         |
| Output                    | <u>20</u>  |
| Font                      | 20         |
| Selection Criteria        | 21         |
| Print Totals Only         | 21         |
| Landscape                 | 22         |
| Print to Window           | 23         |
| Export to Excel           | 24         |
| Create a Tag Set          | 25         |
| Create the file as a HTML | 27         |
| Save/Open                 | 28         |

# Introduction

Available in all the main Modules, security is required to use this feature.

If a Report is not currently available in PCSchool the VDF Query feature allows you to create your own. This is a very powerful tool and a basic knowledge of its use is essential.

# © PCSchool Quick Start

#### Path:

Utilities → VDF Query Generator

## This is an Overview only please read the full instructions if you need further Help to Create a VDF;

| Main File: SF: Student File         |            | 1             |      |        |        |     | • Q      | 🖻 🖬        |    |
|-------------------------------------|------------|---------------|------|--------|--------|-----|----------|------------|----|
| Query Title:                        |            |               |      |        |        |     |          |            |    |
| elds   Calactian   Ordaring   Tarta | 0.444      |               |      |        |        |     |          |            |    |
| cids   Selection   Urdening   Texts | [ Output ] |               |      |        |        |     |          |            |    |
| able                                | _          | - Printed Fel | do   |        |        |     |          |            |    |
| SF: Family                          |            | Field nat     | ue . |        | Sum    | G   | Start    | Width      | ~  |
| 2                                   |            | Surname       |      |        |        |     | 0.0      | 7.6        | -  |
|                                     |            | Given nan     | ne   |        |        |     | 5.0      | 7.6        |    |
|                                     |            | Sex           |      |        | _      |     | 10.0     | 0.7        |    |
| ields                               |            | Birth date    |      |        |        |     | 12.0     | 23         |    |
| Sex                                 | ^          |               |      |        |        |     | 4        |            |    |
| Siven name                          | -          |               |      |        |        |     | 4        |            |    |
| Known as name 3                     |            |               |      |        |        |     |          |            | -  |
| Middle name                         | _          | 1             |      |        |        |     | 1        |            |    |
| Birth date                          | -          |               | Add  | Insert | Delete | Exp | pression | Adjust bel | wo |
| nge                                 | ~          |               |      |        |        |     |          |            |    |
|                                     |            |               |      |        |        |     |          |            |    |
|                                     |            |               |      |        |        | Ru  | n        | Clos       | e  |

| 1. | Select the Main File.                                             |
|----|-------------------------------------------------------------------|
| 2. | Highlight the Table you wish to take the data from.               |
| 3. | Double click the Field that holds the data.                       |
| 4. | Change the Start Column so it will fit onto an A4 piece of paper. |

| Main File: SF: Student File         Query Title:         Fields       Selection         Ordering Texts       Dutput         Field name       Type Value         SF: Student File       Field name         Fields       Selection         SF: Student File       Field name         Field name       Type Value         Outently year       Field name         Fields       Selection Operators         Fields       Selection Operators         Fields       Selection or equal (<=)         Greater than or equal (<=)       Greater than or equal (<=)         Greater than or equal (<)       Sting does not include (CIN)         Between (xy)       Utside interval (CBT)       Expression Default value         Utside interval (CBT)       OK       Cancel         Night the Table you wish to take the data from.       tble click the Field that holds the data.         pet from the list.       Section the list.                                                                                                    | Query Definition (SF: Student File)                                                                                               |                                                                                                    |            |                             |             |
|----------------------------------------------------------------------------------------------------|----------------------------------------------------------------------------------------------------|----------------------------------------------------------------------------------------------------|------------|-----------------------------|-------------|
| Query Title:         Fields       Selection         Ordering       Texts         Output       Field name         Field name       Type         Value       Field name         Fields       Selection Operators         Fields       Selection Operators         Fields       Selection Operators         Fields       Selection Operators         Fields       Selection Operators         Fields       Selection Operators         Fields       Selection Operators         Campus       Home class         Home class       Sting includes (IN)         Status       Sting includes (IN)         Status       Sting includes (IN)         Status       Sting includes (IN)         Status       Sting includes (IN)         Status       Otto cancel         Outide interval (CBT)       Selection Class         Hight the Table you wish to take the data from.         tble click the Field that holds the data.         pact from the list.                                                                                                    | Main File: SF: Student File                                                                                                    |                                                                                                    |            | - Q (                       | ê 🖬 🖸 🕯     |
| Fields       Selection       Ordering       Texts       Output         Table       Field name       Type       Value       Value         Fields       Field name       Type       Value       Value         Fields       Field name       Type       Value       Value         Fields       Field name       Type       Value       Value         Fields       Field name       Type       Value       Texts       Texts         Fields       Field name       Type       Value       Texts       Texts       Texts         Bith date       Fields       Fields       Fields       Fields       Texts       Texts <td>Query Title:</td> <td></td> <td></td> <td>_</td> <td></td>                                                                                                    | Query Title:                                                                                                    |                                                                                                    |            | _                           |             |
| Birth date<br>Age<br>Campus<br>Home class<br>Home class<br>Home room<br>Status<br>Default value<br>Default value | Fields     Selection     Ordering     Texts     Output       Table     SF: Student File     1       SF: Family     1       Fields | Selections<br>Field name<br>Current year<br>Selection Operators<br>Equal to (=)                                                                                                    | Type Value | 12" (both mcl)              |             |
| hlight the Table you wish to take the data from.<br>Ible click the Field that holds the data.<br>act from the list.                                                                                                    | Birth date<br>Age<br>Current year<br>Campus<br>Home class<br>Home room<br>Status                                                  | Less than (<)<br>Less than or equal (<=)<br>Greater than or equal (>=)<br>Greater than (>)<br>Not equal to (<>)<br>String includes (IN)<br>String does not include (CIN)<br>Between (x-y)<br>Outside interval (CBT) | 3          | Expression De<br>Sel Open 5 | fault value |
| hlight the Table you wish to take the data from.<br>Jble click the Field that holds the data.<br>ect from the list.                                                                                                    |                                                                                                    | ОК                                                                                                    | Cancel     |                             |             |
| uble click the Field that holds the data.<br>ect from the list.                                                                                                    | hlight the Table you wish to take                                                                                                 | the data from.                                                                                                    |            |                             |             |
| ect from the list.                                                                                                    | uble click the Field that holds the                                                                                               | data.                                                                                                    |            |                             |             |
|                                                                                                    | ect from the list.                                                                                                    |                                                                                                    |            |                             |             |

1. 2. 3.

#### Security

**Path:** Utilities  $\rightarrow$  User Security Setup (security is required to see this)

Available in all the main Modules, security of Ad Hoc Reporting is required to use this feature. If the group ADHOC is not available please create it. Access can be denied to

| PCSchool Security Prof                                                                                           | 🛿 PCSchool Security Profile Management 👘 🔛 🔀 |              |          |        |           |     |
|----------------------------------------------------------------------------------------------------|----------------------------------------------|--------------|----------|--------|-----------|-----|
| System Profile Group Profiles                                                                                    | User Profiles Group Protect                  | Global Prote | ct Audit |        |           |     |
| Enter a New Group, or Select                                                                                     |                                              |              |          |        |           |     |
| Secureable Items                                                                                                 | Selected Views for this Group                | Access       | Create   | Delete | Edit      |     |
| Audit log View<br>System File View<br>Report Alias Maintenance<br>Report Alias Listing<br>Work Areas Maintenance | Ad Hoc Reporting                             |              | V        | V      |           |     |
| PCSchool Backup<br>Ad Hoc Reporting<br>Reindex Files<br>File Update<br>PCSchool Explorer                         |                                              |              |          |        |           |     |
| Add Item Add All                                                                                                 | Clear Remove Item                            |              | Exi      | Panel  | Exit Prog | ram |

If a Report is not currently available in PCSchool the VDF Query feature allows you to create your own. This is a very powerful tool and a basic knowledge of its use is essential.

### © PCSchool

# Main File:

You may require assistance from PCSchool's Help Desk when selecting the Main File.

The main file can be selected in two different ways:

- From the Table Selector Icon
- From the Drop Down list

For those wishing to view the list alphabetically the Table Selector Icon is a good option.

|      | Query Title:         |          |           |   |     |
|------|----------------------|----------|-----------|---|-----|
| lect | table                |          |           |   | E   |
| #    | Display name 2       | DF name  | Root name |   | · · |
| 4    | Absent               | ABSENT   | ABSENT    |   | 9   |
| 0i   | Accreations rile     | ACCILED  | ACCINED   |   | -   |
| 176  | Activity             | ACTIVITY | ACTIVITY  |   |     |
| 305  | ALHCODE              | ALHCODE  | ALHCODE   |   |     |
| 307  | ALPPLAN              | ALPPLAN  | ALPPLAN   |   |     |
| 306  | ALPROG               | ALPROG   | ALPROG    |   |     |
| 802  | ALUMHIST             | ALUMHIST | ALUMHIST  |   |     |
| 303  | ALUMNOTE             | ALUMNOTE | ALUMNOTE  |   |     |
| 01   | ALUMREL              | ALUMREL  | ALUMREL   |   |     |
| 804  | ALUMTRIG             | ALUMTRIG | ALUMTRIG  |   |     |
| 50   | Alumni - Past Pupils | ALUMNI   | ALUMNI    |   |     |
| 41   | AS: Asset Additions  | ASSETADD | ASSETADD  |   |     |
| 31   | AS: Asset File       | ASSET    | ASSET     | 2 |     |
| 39   | AS: Asset Item File  | ASSITEM  | ASSITEM   | 3 | ~   |
|      |                      |          |           |   | -   |

| 1. | Click the Table Selector Icon.                              |
|----|-------------------------------------------------------------|
| 2. | Click a column heading to arrange the sort order.           |
| 3. | Highlight the data file you want and click OK to select it. |

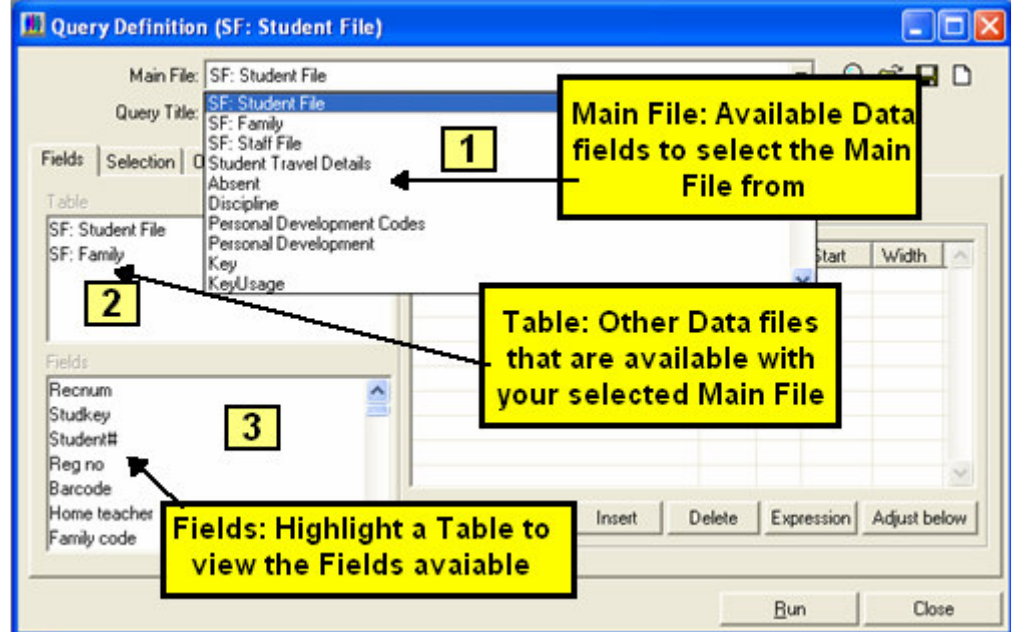

| You can | You can select different Main Files to view the Data files that are available with the Main File. |                                                                                              |  |  |  |  |
|---------|---------------------------------------------------------------------------------------------------|----------------------------------------------------------------------------------------------|--|--|--|--|
|         |                                                                                                   | Select the Main file from the drop down list:                                                |  |  |  |  |
|         |                                                                                                   | <ul> <li>Scroll up and down by using the mouse wheel</li> </ul>                              |  |  |  |  |
| 1.      | Main File                                                                                         | <ul> <li>Use the slide of the right hand side of the drop down window to find the</li> </ul> |  |  |  |  |
|         |                                                                                                   | Data file you want                                                                           |  |  |  |  |
|         |                                                                                                   | <ul> <li>Highlight a Data file and use the arrow keys</li> </ul>                             |  |  |  |  |
| 2.      | Table                                                                                             | Displays the Data files available with the selected Main File.                               |  |  |  |  |
| 3.      | Fields                                                                                            | Highlight the different Data Files to view the available fields.                             |  |  |  |  |

Selecting the Main File can take time, below are some of the more common features for selecting files;

- SF: Student and family
- DE: Debtors information
- CB: or Ledger: General Ledger information
- CS: Student subject information
- AS: Asset register
- LB: Library

# **Query Title:**

- Optional
- Will display on a report printed through PCSchool

It is optional to add a Title to the report.

| Query Definition (Exam         | iple VDF)      |                        |                    |        |            |              |
|--------------------------------|----------------|------------------------|--------------------|--------|------------|--------------|
| Main File: SF: Stu             | dent File      |                        |                    |        | • •        |              |
| Query Title: Example           | VDF            |                        |                    |        |            |              |
| ields Selection Ordering       | Texts   Output |                        |                    |        |            |              |
| Table                          |                |                        |                    |        |            |              |
| SF: Student File<br>SF: Family | Tit            | le will dis<br>printed | splay on<br>report | Sum    | Cr Start   | Width ^      |
| Fields                         |                |                        |                    |        |            |              |
| Hechum<br>Studkey              | <b>a</b>       |                        |                    |        |            |              |
| Student≣                       |                |                        |                    |        |            |              |
| neg no<br>Barcode              |                |                        |                    |        |            | 9            |
| Home teacher<br>Family code    | ~              | Add                    | Insert             | Delete | Expression | Adjust below |
|                                |                |                        |                    | 1      |            | 0            |
|                                |                |                        |                    |        | Bun        | Close        |

# Fields Tab

Select the information you will want on the report from the fields, you may need to scroll down the list to find the fields.

| 📕 Query Definition                                                                                  | (SF: Student File)                                                              |
|----------------------------------------------------------------------------------------------------|---------------------------------------------------------------------------------|
| Main File: S<br>Query Title:                                                                        | iF: Student File 📃 🔍 📽 🖬 🗅                                                      |
| Fields Selection Ord<br>Table<br>SF: Student File<br>SF: Family                                     | Printed fields Field name Sum Cr Start Width Surname 2 7.8 7.6                  |
| Fields<br>Family code<br>Sex<br>Surname<br>Given name<br>Known as name<br>Middle name<br>Birth date | Add Insert Delete Expression Adjust below                                       |
|                                                                                                    | <u>B</u> un Close                                                               |
| Field                                                                                               | Scroll to find the Field and;<br>• Double click or<br>• Highlight and click Add |
| Printed Field                                                                                       | Once selected you can view the information in the Printed Fields.               |
| Name Change                                                                                         | You can highlight a name in the Printed Fields and overtype to change it.       |

# **Printed Fields**

The columns in the printed fields can be adjusted.

| Query Definition (Example VDF)      |                |        |            |             |     |
|-------------------------------------|----------------|--------|------------|-------------|-----|
| Main File: SF: Student File         |                |        | •          | ् 🛩 🖬       | D   |
| Query Title: Example VDF            |                |        |            |             |     |
| Fields Selection Ordering Texts Out | put            |        |            |             |     |
| Table                               |                | 2      | 21         |             |     |
| SF: Student File                    | Printed fields | 2      | 3 4        | · 3         |     |
| SF: Family                          | Field name     | Sum    | Cr Star    | t Width     | ~   |
|                                     | First Name     |        |            | 0.0 7.6     |     |
|                                     | Given name     |        |            | 7.8 7.6     |     |
| 1                                   | Birth date     |        |            | 5.6 2.5     |     |
| Fields                              | Famkey         | _      |            | 8.4 2.0     |     |
| Family code                         | A LE           |        |            | 20.6 2.8    |     |
| Sex                                 |                |        |            | (3.7 7.6    |     |
| Surname                             | 0              |        |            |             |     |
| Given name                          |                |        |            |             | ~   |
| Known as name                       |                |        |            |             | -   |
| Middle name                         | Add Insert     | Delete | Expression | n Adjust be | low |
| Birth date                          | ×              |        |            |             |     |
|                                     |                |        |            |             | -   |
|                                     |                |        | Run        | Clos        | e   |

If the report is to be printed in PCSchool you may need to make adjustments to the columns if printing to Excel this is not necessary.

| 1. | Field name | Can be changed to have more meaning.                                                                                                    |
|----|------------|----------------------------------------------------------------------------------------------------|
| 2. | Sum        | <ul> <li>If you have radio box in the column, checking it will calculate totals;</li> <li>Dollar values will be added</li> <li>Number values will be added</li> </ul>                                                                                                    |
| 3. | Cr         | <ul> <li>Carriage Return; if checked a new line will be started</li> <li>Click into the start column on the same line</li> <li>Click Adjust below to reset Start to zero</li> <li>This is not necessary for Excel</li> </ul>                                                                                                    |
| 4. | Start      | <ul> <li>This is the cm start point for the printed information on an A4 sheet.</li> <li>Start points can be adjusted if the gap between the printed columns is too big, this allows more to be printed across a page.</li> <li>Nothing over 15cm will print on an A4 portrait sheet</li> <li>Check CR radio box to start a new line</li> <li>This is not necessary for Excel</li> </ul> |
| 5. | Width      | <ul> <li>The width is the cm allowance for the selected field.</li> <li>Adjust the width for the information to display better</li> <li>If the width is adjusted in the next width down click Adjust Below</li> <li>This is not necessary for Excel</li> </ul>                                                                                                    |
| 6. | A15        | If you need a blank line between the lines of data select a field that is not used<br>and check the CR Radio box.                                                                                                    |

#### Start

When printing through PCSchool too much space between the data printout can be reduced by entering a new value in the Start column. You can also alter the Width if the report appears 'messy'.

| Sumane     | Given name | Final year | Date depart     | Initial year | Date arriva |
|------------|------------|------------|-----------------|--------------|-------------|
|            |            |            | Initial year: 2 |              |             |
| Ward       | Simon      |            |                 | 2            | 28/01/1994  |
|            |            |            | Initial year: 9 |              |             |
| Hill       | Shaun      |            |                 | 9            | 31/01/2002  |
| James      | Andy Jr.   |            |                 | 9            | 31/01/2002  |
| Nash       | Albert     |            |                 | 9            | 31/01/2002  |
| Suthicheti | Simponne   |            |                 | 9            | 17/07/2002  |

#### Task buttons

| Main File: SF: Student File            |                                                                                                    |            |     | - Q     | 🗳 🖬        |    |
|----------------------------------------|----------------------------------------------------------------------------------------------------|------------|-----|---------|------------|----|
| Query Title: Example VDF               |                                                                                                    |            | _   |         |            |    |
|                                        | and the second second s |            |     |         |            |    |
| ias   Selection   Urdening   Texts   U | utput                                                                                                    |            |     |         |            |    |
| sble                                   |                                                                                                    |            |     |         |            |    |
| F: Student File                        | Printed fields                                                                                                    |            |     |         |            | _  |
| F: Family                              | Field name                                                                                                    | Sum        | Cr  | Start   | Width      | 0  |
|                                        | First Name                                                                                                    |            |     | 0.0     | 7.6        |    |
|                                        | Given name                                                                                                    |            |     | 7.8     | 7.6        |    |
|                                        | Birth date                                                                                                    |            |     | 15.6    | 2.5        |    |
| ids.                                   | Famkey                                                                                                    |            |     | 18.4    | 2.0        |    |
| milu code                              | Balance                                                                                                    |            |     | 20.6    | 2.8        |    |
| anny code                              | A15                                                                                                    |            |     | 23.7    | 7.6        |    |
|                                        |                                                                                                    |            |     |         |            |    |
| uen name                               |                                                                                                    |            | E D |         |            |    |
|                                        | 1 2                                                                                                    | 3          |     | 4       | 5          | ~  |
| idde name                              |                                                                                                    |            | 1 - | . 1     |            | 1  |
| de data                                | Add Ins                                                                                                    | ert Delete | Exp | ression | Adjust bel | 0W |
| nn date                                | <b>M</b>                                                                                                    |            |     |         |            |    |

| 1. | Add          | Use this button to Add highlighted Fields.                                                             |
|----|--------------|----------------------------------------------------------------------------------------------------|
|    |              | To insert a field in the already selected Printed Fields, this is the sequence the data will print in: |
| 2. | Insert       | <ul> <li>Highlight the line you wish to Add it above</li> </ul>                                        |
|    |              | <ul> <li>Highlight the Field you wish to Add</li> </ul>                                                |
|    |              | Click Add                                                                                              |
| 3. | Delete       | Highlight a Printed Field and click delete to remove it.                                               |
| 4. | Expression   | Click to Add an Expression.                                                                            |
|    |              | After modifying the Start and/or Width columns;                                                        |
| 5. | Adjust Below | <ul> <li>Click into the next line down in the same column</li> </ul>                                   |
|    |              | Click Adjust below to reset the cm                                                                     |
| 6. | Run          | Only used after a selection has been entered.                                                          |

### Expression

Using an expression will allow two or more Fields to merge.

| Student#<br>Ethnic id#<br>Type<br>Priority<br>Owner<br>Source | Add Insert Dele e Expression Add Insert Edit Edit Close                                                                                      |
|---------------------------------------------------------------|----------------------------------------------------------------------------------------------------|
| Click Expression     Select Ac     Highlight                  | then:<br>Id to create a new Expression on the next free line<br>a Printed Field and select Insert to Insert a new expression above a printed |

• Select Edit to modify a highlighted expression.

| ong label:   | Origins 1          |           |
|--------------|--------------------|-----------|
| Short label: | Origins 2          | -<br>     |
| Width: 3     | 20 characters      | 5         |
| Return type: | String 4 - Decimal | places: 0 |
|              | 6 Edit             |           |

| 1. | Long label    | Enter your name for this expression.                                                                                                    |
|----|---------------|----------------------------------------------------------------------------------------------------|
| 2. | Short label   | Enter a name for the Printed Field.                                                                                                    |
| 3. | Width         | Enter the width in character format for this expression.                                                                                                    |
| 4. | Return Type   | <ul> <li>Select;</li> <li>Numeric: Numbers</li> <li>String: Include Alpha and Numeric Fields for example Students name and Date of Birth</li> <li>Text: Add Text to the Report for example New Zealand</li> <li>Date: Date related</li> </ul> |
| 5. | Decimal Place | Only active if Numeric is selected.                                                                                                    |
| 6. | Edit          | Click to add the Fields.                                                                                                    |

|    | Edit string expression                                                                                                    | IC.DESC)                                                                                                    |   |
|----|----------------------------------------------------------------------------------------------------|----------------------------------------------------------------------------------------------------|---|
|    | Tables Fields                                                                                                    | Functions                                                                                                    | 3 |
|    | STUDETH<br>STUDENT<br>FAMILY<br>ETHNIC<br>2<br>ETHNIC<br>ETHNIC | Mid(s,i,i)<br>Left(s,i)<br>Right(s,i)<br>Uppercase(s)<br>Lowercase(s)<br>Length(s)<br>Trim(s)<br>SysDate()<br>DateIncrement(d,i,i)<br>FirstDayInMonth(d)<br>DateWeekNumber(d) |   |
|    |                                                                                                    | OK Clear Cancel                                                                                                    |   |
|    | Start with a bracket.                                                                                                    |                                                                                                    |   |
| 2. | Highlight the Table you want to selec                                                                                                    | t the Fields from.                                                                                                    |   |
| 3. | Click the Field once.                                                                                                    |                                                                                                    |   |
|    | Use a + to add another Field.                                                                                                    |                                                                                                    |   |
|    | Use inverted commas to add a space                                                                                                    | Э.                                                                                                    |   |
|    | End with a bracket.                                                                                                    |                                                                                                    |   |
|    | Click Ok and if the expression is corr                                                                                                    | rect you will be allowed to continue.                                                                                                    |   |

When you return to the VDF the line will be created

| viteri you return to the vDi | the line will be created.             |
|------------------------------|---------------------------------------|
| Di Ouerre Definition         | (Churdwest Ethnia and Language Verse) |

| main rile. Jotudei             | nt Origins                            |     | -     | Q 🚔 🖬    |       |
|--------------------------------|---------------------------------------|-----|-------|----------|-------|
| Query Title: Studer            | nt Ethnic and Language Year 10 and 12 |     | _     |          |       |
| elds Calaction Ordering        | Tauta   Outrue                        |     |       |          |       |
| side   Selection   Urdening    |                                       |     |       |          |       |
| able                           | Printed fields                        |     |       |          |       |
| student Urigins                | Pata                                  | Sum | 0 9   | ut Width |       |
| E- Student File                | h said to aroun                       |     | G 310 | IL WIDT  | 1.000 |
| SF: Student File<br>SF: Family | Origin                                |     |       | 0.0 5.1  |       |

# Selection

Use the Selections tab to add filters to the Printed Fields. If your selection is part of the Indexes available in Ordering it will speed up the data collection.

|    | 📕 Query Def                                                                                                    | inition (Example VDF)                                                                                                    |
|----|----------------------------------------------------------------------------------------------------|----------------------------------------------------------------------------------------------------|
|    | Ma                                                                                                    | in File: SF: Student File 💽 🔍 😅 🖬 🗅                                                                                                    |
|    | Que                                                                                                    | y Title: Example VDF                                                                                                    |
|    | Fields Selec                                                                                                    | tion Ordering Texts Output Selection Operators                                                                                                    |
|    | Table<br>SF: Student F<br>SF: Family<br>Fields<br>Birth date<br>Age<br>Current year<br>Campus<br>Home class<br>Home room<br>Status | ile          Field name         Current year         Current year         Greater than or equal (<=)         Greater than or equal (>=)         String includes (IN)         String does not include (CIN)         Between (x-y)         Outside interval (CBT)         Add         Student Tag Se                                                                                                    |
|    |                                                                                                    | Run Close                                                                                                    |
| 1. | Fields                                                                                                    | Select the Field and double click or click Add. If you are going to use the Ordering feature to speed up the running process check the placement of the Fields. The first selected field needs to be the First position in the Ordering tab.                                                                                                    |
| 2. | Selection<br>Operators                                                                                                    | <ul> <li>Select from the generated list, the most common are:</li> <li>Equal to: Used to select by a single value.</li> <li>Less than: Select everything less than a value.</li> <li>Less than or equal: Select the value entered and everything of a lesser value.</li> <li>Greater than or equal: Select the value entered and everything of a greater value</li> <li>Greater than: Select everything greater than a value.</li> <li>Not equal to: Exclude a single value.</li> <li>String Includes: Single value of a string.</li> <li>String does not include: Excludes a single value from a string.</li> <li>Between: Select the values entered and everything in between.</li> <li>Outside Interval: Exclude all values entered and everything in between.</li> </ul> |
| 3. | OK                                                                                                    | Click OK when your selection is complete.                                                                                                    |

Enter a Value parameter for the Selection. Values can be Alpha, Numeric or Dates depending upon the Field you have selected.

| 📕 Query Definition (                                                                        | Example VDF)                                                                                   |
|---------------------------------------------------------------------------------------------|------------------------------------------------------------------------------------------------|
| Main File: Si                                                                               | F: Student File 💽 🔍 😂 🖬 🗅                                                                      |
| Fields Selection Orde                                                                       | sting Texts Output                                                                             |
| Table<br>SF: Student File<br>SF: Family                                                     | Selections 1<br>Field name Type Value<br>Balance 500                                           |
| Fields<br>Recnum<br>Studkey<br>Student#<br>Reg no<br>Barcode<br>Home teacher<br>Family code | Balance (>): 3<br>4 OK Cancel ression Default value<br>Student Tag St Open Family Tag Set Open |
|                                                                                             | Run Close                                                                                      |
| I ype<br>Dofault Value                                                                      | Click to open the Selection window                                                             |
| Selection                                                                                   | This field is case sensitive and must match PCSchool exactly                                   |

### Tag Set

4.

OK

Tag Set can be used for selecting Students or Families in any VDF Query where SF:Student File or SF:Family File are available as part of the main file selected.

Click to accept the entry.

| Fields     Selection     Ordering     Texts     Output       Table     Student of Family       CS: Current Subject Information     Files must be     Type       SF: Student File     Type     Value |                             |
|----------------------------------------------------------------------------------------------------|-----------------------------|
| CS: Subject Codes<br>CS: Curriculum Key Areas                                                                                                    | ~                           |
| Fields Recnum Student# Period id Campus Year Studkey Average V Student Tag Se Open  Family Tag Sel 0                                                                                                | nts<br>Set<br>refault value |

# Ordering

Ordering has several useful features:

- Ordering determines the **Order** the information appears in the report; this does not affect the fields selected.
- Placing a tick in the order value places a break in the report making it easier to read.
- If Ordering has an Index that matches the Selection then it will speed up the data collection process.
- You can use **Ad Hoc** to give you a greater range for ordering.
- You can place a **line break** in the printed report.
- If you are creating a VDF for eMerge using a seed value you must select the seed in the first position in ordering.
- Ordering speeds up the time the report takes to run, for maximum speed have the **First Selection** line in the **First position** in the Ordering tab.

In the Selection tab Datedue has been selected in the first line.

| 📕 Query Definition (Example VDF)                                                                                                    |                                           |                                                                                                    | - 🗆 ×                 |
|----------------------------------------------------------------------------------------------------|-------------------------------------------|----------------------------------------------------------------------------------------------------|-----------------------|
| Main File: LB: On Hire File<br>Query Title: Example VDF<br>Fields Selection Ordering Texts Ou                                                                                                    | iput                                      | •                                                                                                    | 0, 🗃 🖬 🗅              |
| Table<br>LB: On Hire File<br>LB: Patron File<br>LB: Master Item File<br>LB: Loan Codes<br>LB: Publisher File<br>Fields<br>Recnum<br>Patnum<br>Patnum<br>Patkey<br>Accno<br>Dateout<br>Dateout<br>Datedue<br>Status | Selections Field name Datedue Dateout Add | Type Value<br>Control Value<br>Control V | rst Line<br>n tab<br> |
|                                                                                                    |                                           | Run                                                                                                    | Close                 |

#### Order

Selecting an Indexed field from the drop down list determines the order the information prints in the report this does not affect the print sequence of the selected fields. If you select Current\_year, Studkey the information will print in Year level order then alphabetically by the Students key. Selecting the correct Index speeds up the generation of data by prompting the program to search the database in the most efficient manner.

Select the order that best suits your selection.

| 🛄 Query Definition (Example VDF)                                                                                                    |     | - 🗆 ×   |
|----------------------------------------------------------------------------------------------------|-----|---------|
| Main File: LB: On Hire File<br>Query Title: Example VDF<br>Fields Selection Ordering Texts Output                                                                                                    | C   | ) 📽 🖬 🗅 |
| Ordering: Status, Patkey, Accno, Recnum<br>Status, Patnum, Accno, Recnum<br>Status, Patnum, Accno, Recnum<br>Status, Accno, Recnum<br>Maccno, Dateout, Recnum<br>Status, Dateout, Recnum<br>Patnum, Accno, Recnum<br>Teach_no, Status, Patnum, Accno, Recnum<br>Datedue, Accno, Recnum<br>Status, Maccno, Patkey, Recnum<br>Status, Patkey, Accno, Recnum |     | hoc     |
|                                                                                                    | Run | Close   |

### Index

When searching the data using an Indexed field in the First position of the selection only relevant records will be searched.

| Main File: LB: On<br>Query Title:                 | Hire File                              |                                                                                                  | Q 📽 🖬 D |
|---------------------------------------------------|----------------------------------------|--------------------------------------------------------------------------------------------------|---------|
| Fields Selection Ordering<br>Ordering: Datedue, A | Texts   Output                         |                                                                                                  | Ad hoc  |
| Search order: Status, Path                        | Break Field name<br>Datedue:<br>Accno: | LB: On Hire File<br>Reading record <mark>s (1755/1754)</mark><br>20080609 1013666 4969<br>Cancel |         |
|                                                   |                                        | Bun                                                                                              | Close   |

If the Indexed field is not in the First position of the selection the search will take longer.

| Main File: LB: Or         | n Hire File               | - Q 📽 🖬 D         |
|---------------------------|---------------------------|-------------------|
| Query Title:              |                           |                   |
| Fields Selection Ordering | Texts   Output            |                   |
| Ordering: Maccno, D       | Dateout, Recnum           | Ad hoc            |
|                           | Break Field name          |                   |
|                           | Maccno: LB: On Hire File  |                   |
|                           | Dateout:                  |                   |
|                           |                           |                   |
|                           | Beading records (3764/17) | 381               |
|                           |                           | <del>~</del>      |
|                           | 1018491 20080516 4688     | 8                 |
|                           | Cancel                    |                   |
|                           |                           |                   |
| Search order: Status, Pa  | itkey, Accho, Rechum      | <b>*</b>          |
|                           |                           |                   |
|                           |                           |                   |
|                           |                           | <u>R</u> un Close |
|                           |                           |                   |

### Ad Hoc

You also have the option of selecting Ad Hoc. Using this feature means you can select the order from any field available.

| 📕 Query Definition                                                                                                    | (SF: Student File)                                                                                                    | 🛛                              |
|----------------------------------------------------------------------------------------------------|----------------------------------------------------------------------------------------------------|--------------------------------|
| Main File:                                                                                                    | SF: Student File                                                                                                    |                                |
| Query Title:<br>Fields Selection On<br>Ordering: Ad H<br>Specify ad hoc<br>Table<br>SF: Student File<br>SF: Family<br>Fields<br>Fields<br>Fields<br>Studkey<br>Studkey<br>Student#<br>Reg no<br>Barcode<br>Home tascher | dering Texts Output                                                                                                    | Ad hoc 2<br>Reverse 6<br>Close |
| Ordering<br>Ad Hoc<br>Table<br>Field                                                                                                    | Select Ad hoc index from the drop down list.<br>Click to open the Specify ad hoc index window.<br>Highlight the file you wish to use for ordering.<br>Double click a field. | Delete<br>Cancel               |
| Reverse                                                                                                    | List of selected fields for the order the information we Place a Tick to reverse the order.                                                                                 | /III print.                    |
| Buttons                                                                                                    | Highlight a selected Field to move or delete.                                                                                                    |                                |
| OK                                                                                                    | Click to accept the information.                                                                                                    |                                |

### Line Break

This selection will print the Students in Year Level order then by the Students Surname then by their given name.

| 🛄 Query Definition (Stud                                                | ent Ethnic and Language Year 10 a                                                                                                    | ind 12) | _ 🗆 🗙   |
|-------------------------------------------------------------------------|----------------------------------------------------------------------------------------------------|---------|---------|
| Main File: Student<br>Query Title: Student<br>Fields Selection Ordering | Origins<br>Ethnic and Language Year 10 and 12<br>Texts   Output                                                                                                    | (       | ) 🖻 🖬 🗅 |
| Drdering: Ad hoc inde                                                   | Break       Field name         Current year:       Surname:         Surname:       Given name:         Given name:       Given name:         ype, Priority, Ethnic_id#, Owner |         | 1 hoc   |
|                                                                         |                                                                                                    | Run     | Close   |

If there is a tick in Break it will create a heading and place a line between the data for each Tick.

| Constant The second second sec |                                                                  |
|----------------------------------------------------------------------------------------------------|------------------------------------------------------------------|
| Ethnic and Langu                                                                                                    | lage Codes for August 2008. This Report is for year 10 - 11 - 12 |
|                                                                                                    | Current year: 10, Surname: Baars                                 |
|                                                                                                    | Given name: Willem                                               |
| E DEU German<br>L GER German                                                                                                    |                                                                  |
|                                                                                                    | Current year: 10, Surname: Bradstreet                            |
|                                                                                                    | Given name: Shaun                                                |
|                                                                                                    |                                                                  |

1

## Text

Text can be added to the top or bottom of the report. This is a useful feature for future reference.

| Fields       Selection       Ordering       Texts       Output         Before report:       Ethnic and Language Codes for August 2008.<br>This Report is for year 10 - 11 - 12       Use Shift +<br>Enter to go to | 3 |
|----------------------------------------------------------------------------------------------------|---|
| Before report: Ethnic and Language Codes for August 2008.<br>This Report is for year 10 - 11 - 12<br>Use Shift +<br>Enter to go to                                                                                 | 2 |
| the next line                                                                                                    |   |
| After report: Created by Chris Simpson 29/04/2008                                                                                                    | 3 |

# Output

Several features are available for selection in the Output tab.

### Font

You can change the Font to one of those available in the drop down list, you can also change the Font Size.

| Query Definition (CS: Current Subject Infor                                                                                     |                   |
|----------------------------------------------------------------------------------------------------|-------------------|
| Main File: CS: Current Subject Information Query Title:                                                                         | Q, ⊯ <b></b> D    |
| Fields Selection Ordering Texts Output Font: Times New Roman Arial Courier New Times New Roman I C Landscape Report destination |                   |
| C Printer @ Preview C File                                                                                                    | Comma delimited 💌 |
|                                                                                                    | Upen Save         |

### Selection Criteria

The Selection Criteria defaults to print at the bottom the printed report, this can be useful if you need to run the report again but did not save it.

| Query Definition (Student Origins Year 10 and 12)                                                                                                    |     |         |
|----------------------------------------------------------------------------------------------------|-----|---------|
| Main File: Student Origins<br>Query Title: Student Origins Year 10 and 12<br>Fields Selection Ordering Texts Output                                                                                                    | •   | Q 📽 🖬 D |
| Font:       Arial       12         Include selection criteria in printed report       Use ANSI characters         Print totals only       Include column names         Report       Selection criteria:<br>Type, greater than: "D"<br>Type, less than: "M"<br>Current year, between: "10" - "12" (both incl)<br>Records: 121 |     | Save    |
|                                                                                                    | nun | Liose   |

#### Print Totals Only

If the Sum Column is available and Ticked in the Fields Tab you can select to Print totals only.

Example of a report with a tick in Sum in the Fields tab.

| GM & D-L Yates<br>Mr GP Young<br>Mr & Mrs L Zhao | 13706.00<br>9866.00<br>0.00 |   |
|--------------------------------------------------|-----------------------------|---|
|                                                  | 1167884.10                  | ן |

The same report with a tick in Sum in the Fields tab and **Print totals only** checked.

| Acc title | Balance    |
|-----------|------------|
|           |            |
|           | 1167884.10 |

#### Landscape

VDF reports default to print in Portrait format but this can be changed to landscape, if you have many fields selected this choice will allow more information on each line.

Check the Landscape box to print in Landscape format.

In Landscape a report can often be spaced out better.

| or . oruu  | entrite    |            | r ağa.          |              |             |
|------------|------------|------------|-----------------|--------------|-------------|
| Sumane     | Given name | Final year | Date depart     | Initial year | Date arriva |
|            |            |            | Initial year: 2 |              |             |
| Ward       | Simon      |            |                 | 2            | 28/01/1994  |
|            |            |            | Initial year: 9 |              |             |
| Hill       | Shaun      |            |                 | 9            | 31/01/2002  |
| James      | Andy Jr.   |            |                 | 9            | 31/01/2002  |
| Nash       | Albert     |            |                 | 9            | 31/01/2002  |
| Suthichoti | Siriponne  |            |                 | 9            | 17/07/2002  |

The same report in Portrait makes the headings hard to read.

| SF. Slud   | entrie     |                       | Page: 1             |
|------------|------------|-----------------------|---------------------|
| Surname    | Given name | Final yearDate depair | itial yeaPate arriv |
|            | Init       | ial year: 2           |                     |
| Ward       | Simon      | 2                     | 28/01/1994          |
|            | Init       | ial year: 9           |                     |
| HШ         | Shaun      | 9                     | 31/01/2002          |
| James      | Andy Jr.   | 9                     | 31/01/2002          |
| Nash       | Albert     | 9                     | 31/01/2002          |
| Suthichoti | Siriponne  | 9                     | 17/07/2002          |

#### Print to Window

The Report destination will default to Preview, while in this default click Run in any tab to print the report.

Once all the information is in the report you can print it to window, once printed you have the option to select the printer, if you have PDF995 (free program) you can also select to print to a PDF.

|    | Print Preview                                                                                  |   |
|----|------------------------------------------------------------------------------------------------|---|
|    | Set ← → Whole page → Page ?                                                                    |   |
|    | 1234                                                                                           |   |
|    | Print Setup                                                                                    | _ |
|    | Printer                                                                                        |   |
|    | Name: Canon i865    Properties                                                                 | - |
|    | Status: Auto Canon Bubble-Jet S400 on SPIDER<br>Auto Microsoft Office Document Image Writer of |   |
|    | Type: Auto Microsoft Office Document Image Writer o                                            |   |
|    | Where: Auto PDF995 on SPIDER                                                                   |   |
|    | Comment: Auto Snagit 8 on SPIDER                                                               | - |
|    | Paper PDF995 Microsoft Office Document Image Writer                                            |   |
|    | Size: Snaglt 8 C Portrait 1999                                                                 |   |
|    | A 5 1999                                                                                       |   |
|    | Source: Auto Sheet Feeder   Candscape 2001 2001                                                |   |
|    | 2001                                                                                           |   |
|    | Network / OK Cancel 2002                                                                       |   |
|    |                                                                                                |   |
| 1. | When in the Report click the Printer Icon to Print.                                            |   |
| 2. | Click the Printer Setup Icon to Your options.                                                  |   |
| 3. | Click on the Arrow Icons to move between pages.                                                |   |
| 4. | Click on the Drop Down of Whole Page to view the report in different sizes.                    |   |
| 5. | Click for the report to be printed or viewed in portrait or landscape.                         |   |
| 6. | Select the printer format.                                                                     |   |
| 7. | Click OK to accept the changes.                                                                |   |

## © PCSchool Export to Excel

1. 2.

Once the report has been created it can be exported as a CSV and then opened in Excel.

| Main File: SE: Student File                               |                   |
|-----------------------------------------------------------|-------------------|
|                                                           |                   |
| Query Little:                                             |                   |
| lds Selection Ordering Texts Output                       |                   |
| Font Arial                                                |                   |
| Include selection criteria in printed report     Use ANSI | I characters      |
| T Print totals only 2 🔽 Include or                        | olumn names       |
| Landscape     Semicolor                                   | n as delimiter    |
| Report destination                                        |                   |
| Printer C Preview C File                                  | Comma delimited 💌 |
| 4                                                         | 2                 |
|                                                           | <u> </u>          |
|                                                           |                   |
|                                                           |                   |
|                                                           |                   |
|                                                           | Open Save         |
|                                                           | OpenSave          |
|                                                           | Open Save         |
| the report destination of File                            | Open Save         |

Leave the default of Comma delimited.
 Click on the Selection box of the blank file field.

| ot Ki | Print to file<br>Save in:   | Desktop                                                           |                                    | 1 | <b>-</b> 6 |   |                  | 2 🔀       | telp |
|-------|-----------------------------|-------------------------------------------------------------------|------------------------------------|---|------------|---|------------------|-----------|------|
| Fie   | My Recent<br>Documents      | My Documen<br>My Computer<br>My Network I<br>AAA Add to h<br>Alex | is<br>,<br>Places<br>help<br>pture |   |            |   |                  |           |      |
| [     | My Documents<br>My Computer | Chursed<br>Shortcut to A                                          | AAAWorkingon<br>Ielp Documents     |   |            |   |                  |           |      |
|       | My Network<br>Places        | File name:<br>Save as type:                                       | Testing.csv<br>Text files          | 2 | ]          | • | 3<br>Sav<br>Cano | ve<br>xel | e    |
| _     |                             |                                                                   |                                    |   |            | 4 | Run              | C         | lose |

| 1  | Select to save the file where you can find it.                                                 |
|----|------------------------------------------------------------------------------------------------|
| 1. | <ul> <li>The default is PCSchool/Data/Query Output/(Your name)Output on the server.</li> </ul> |
| 2. | Enter a name for the report ending with .csv.                                                  |
| 3. | Click Save.                                                                                    |
| 4. | Once back in the VDF click Run to create the Report.                                           |
| •  | When the file is finished you will receive a File Complete message.                            |

#### Create a Tag Set

The Student/Family/Staff list you create can be saved as a Tag Set for using in the appropriate Tag Set within PCSchool.

| 🛄 Query Definitio  | on (SF: Family)                              |                                                                                                    | - 🗆 × |
|--------------------|----------------------------------------------|----------------------------------------------------------------------------------------------------|-------|
| Main File:         | SF: Family                                   | - Q                                                                                                    | 🖙 🖬 🗅 |
| Query Title:       |                                              |                                                                                                    |       |
| Fields Selection 0 | Indering Texts Output                        |                                                                                                    |       |
| Font: Tip          | nes New Roman 💌 🗾 12                         | Ψ.                                                                                                    |       |
| M                  | Include selection criteria in printed report | Use ANSI characters                                                                                                    |       |
| Г                  | Print totals only                            | Include column names                                                                                                    |       |
| Г                  | Landscape                                    | Semicolon as delimiter                                                                                                    |       |
| C Printer C Pre    | view © File C:\Documents and Setting         | s\Chris\Desktop Comma delimited<br>Comma delimited<br>Line delimited<br>Formatted<br>HTML<br>XML<br>Student Tagset<br>Family Tagset<br>Staff Tagset | Save  |
|                    |                                              | <u>B</u> un                                                                                                    | Close |
| Check the repor    | t destination of File.                       |                                                                                                    |       |
|                    |                                              |                                                                                                    |       |

Save the File where you will be able to find it.

| ·   | Print to file                     |                                                                                                    |                                                                    |   |       | ? :          | × 🗖   |
|-----|-----------------------------------|----------------------------------------------------------------------------------------------------|--------------------------------------------------------------------|---|-------|--------------|-------|
| 10  | Save in:                          | 🚱 Desktop                                                                                                    | 1                                                                  | • | 🗢 🖹 📩 | <b>III</b> • | -1    |
| Fie | My Recent<br>Documents<br>Desktop | My Documents<br>My Computer<br>My Network Pla<br>PCSchool Expo<br>Unused<br>EOY 2008<br>Shortcut to Hel<br>Shortcut to Hel | aces<br>rt Files<br> p Documents<br> p Documents 2009<br>Playlists |   |       |              |       |
| ¢   | My Computer                       |                                                                                                    |                                                                    |   |       |              |       |
|     | My Network                        | File name:                                                                                                    | Debtors.FLF                                                        | 2 | -     | Save         | ונ    |
|     | Places                            | Save as type:                                                                                                    | Text files                                                         |   | •     | Cancel       |       |
|     |                                   |                                                                                                    |                                                                    |   | 4     | <u>R</u> un  | Close |

| 1. | <ul> <li>Select to save the file where you can find it;</li> <li>The default is PCSchool/Data/Query Output definitions/(Your name) on the server.</li> </ul>                                                                          |
|----|----------------------------------------------------------------------------------------------------|
| 2. | <ul> <li>Enter a name for the report ending with:</li> <li>.FLS – Student Tag Set</li> <li>.FLF – Family Tag Set</li> <li>.FLT – Teacher/Staff Tag Set</li> <li>This extension must match the Tag Set format you selected.</li> </ul> |
| 3. | Click Save.                                                                                                    |
| 4. | Once back in the VDF click Run to create the File.                                                                                                    |
| •  | When the file is finished you will receive a File Complete message. The file can now be opened by the appropriate Tag Set.                                                                                                    |

#### Create the file as a HTML

The file can also be saved in HTML format for a different appearance.

| 🏙 Query Definition (Student Ethnic and Langua                          | ge Year 10 and 12) 🛛 💶 🗙                                                                                                    |
|------------------------------------------------------------------------|----------------------------------------------------------------------------------------------------|
| Main File: Student Origins                                             | 🔍 🔍 🚔 🖬 🗅                                                                                                    |
| Query Title: Student Ethnic and Language Year 10                       | ) and 12                                                                                                    |
| Fields Selection Ordering Texts Output                                 |                                                                                                    |
| Font: Times New Roman                                                  | 12 💌                                                                                                    |
| Include selection criteria in printed report                           | nt 🔲 Use ANSI characters                                                                                                    |
| Frint totals only                                                      | Include column names                                                                                                    |
| 🗖 Landscape                                                            | 🔲 Semicolon as delimiter                                                                                                    |
| Report destination<br>Printer C Preview  File Student Origins.HTM<br>1 | ML 3 HTML 2<br>Comma delimited<br>Line delimited<br>Formatted<br>HTML<br>XML<br>Student Tagset<br>Family Tagset<br>Staff Tagset<br>Staff Tagset |
|                                                                        | 4 <u>B</u> un Close                                                                                                    |
| Check the report destination of File.                                  |                                                                                                    |
| Select HTML.                                                           |                                                                                                    |
| dive the file a name and end it with .HTML.                            |                                                                                                    |
| JIICK HUN.                                                             |                                                                                                    |

### Sample HTML Report

| Student Ethnic and Language Ye                                | ar 10 and 12      |
|---------------------------------------------------------------|-------------------|
| Generated on: 21/03/2009, 09:22:04                            |                   |
| Ethnic and Language Codes for August 2008. This Report is for | year 10 - 11 - 12 |
| Origins                                                       |                   |
| Current year: 10, Surname: Ba                                 | ars               |
| Given name: Willem                                            |                   |
| E DEU German                                                  |                   |
| L GER German                                                  |                   |
| Current year: 10, Surname: Brad                               | street            |
| Given name: Shaun                                             |                   |
| L ENG English                                                 |                   |
| E EUR European                                                |                   |

# Save/Open

Once the File is created it is best to save it you can then open and run it whenever you wish.

You can use the Open and Save Icons or if in the Output tab the Open and Save Buttons to perform these tasks.

| Query Definition (SF: Student File)                       |                                                |
|-----------------------------------------------------------|------------------------------------------------|
| Main File: SF: Student File                               |                                                |
| Query Title:                                              |                                                |
| Fields Selection Ordering Texts Output                    | File File                                      |
| Font: Times New Roman 💌 1                                 | 2 💌                                            |
| Include selection criteria in printed report              | 🔽 Use ANSI characters                          |
| Print totals only                                         | 🗖 Include column names                         |
| Landscape                                                 | F Semicolon as delimiter                       |
| Report destination                                        |                                                |
| C Printer @ Preview C File                                | Comma delimited 💌                              |
|                                                           | Open Save<br>Button<br>Open Save               |
|                                                           | <u>B</u> un Close                              |
| When Saving the File the Default is within PCS available. | chool and when you are logged on this will alw |
| You can select a different destination for Saving         | g the File.                                    |
| When Opening a saved file find the file highlig           | ht and click Open.                             |